## ACLAND'S VIDEO ATLAS OF HUMAN ANATOMY

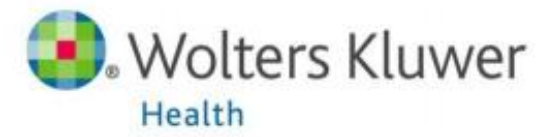

Turinys

| Apie                                              | 2 |
|---------------------------------------------------|---|
| Namų puslapis ir naudojimasis vaizdo įrašų atlasu | 2 |
| Egzaminų moduliai                                 | 4 |

## 0 APIE

Realistiškas, lengvai suprantamas, 3D kokybės vaizdo įrašų atlasas populiarus ne tik specialistų tarpe, bet ir tarp kitų profesijų atstovų (dizaineriai, atletai, dailininkai ir kt.), kurie nori išmokti arba pagilinti savo žinias apie žmogaus anatomiją. Vaizdo įrašuose naudojami tikrų žmonių kūnai, o ne dirbtiniai modeliai, todėl mokymasis tampta realistiškesniu. Virš 300 mokomųjų vaizdo įrašų (3D), perteikiančių žmogaus kūno sandarą, anatomines struktūras ir atliekamas funkcijas, žodynas, žinynas, testai ir kitos priemonės, skirtos anatomijos dėstymui ar mokymui (paskaitose, laboratoriniams darbams ir pan.).

## 1 NAMŲ PUSLAPIS IR NAUDOJIMASIS VAIZDO ĮRAŠŲ ATLASU

Namų puslapyje pateikiamos vaizdo įrašų atlaso temos. Meniu juostoje pateiktos nuorodos į žodyną (*Glossary*), egzaminus (*Exams*), abėcėlinę rodyklę (*A – Z Index*), mėgstamų nuorodų sąrašą (*My favorites*) ir informaciją apie puslapį (*About*). Paieškos langelyje galite įvesti terminą ir tokiu būdu greitai surasite norimą vaizdo įrašą.

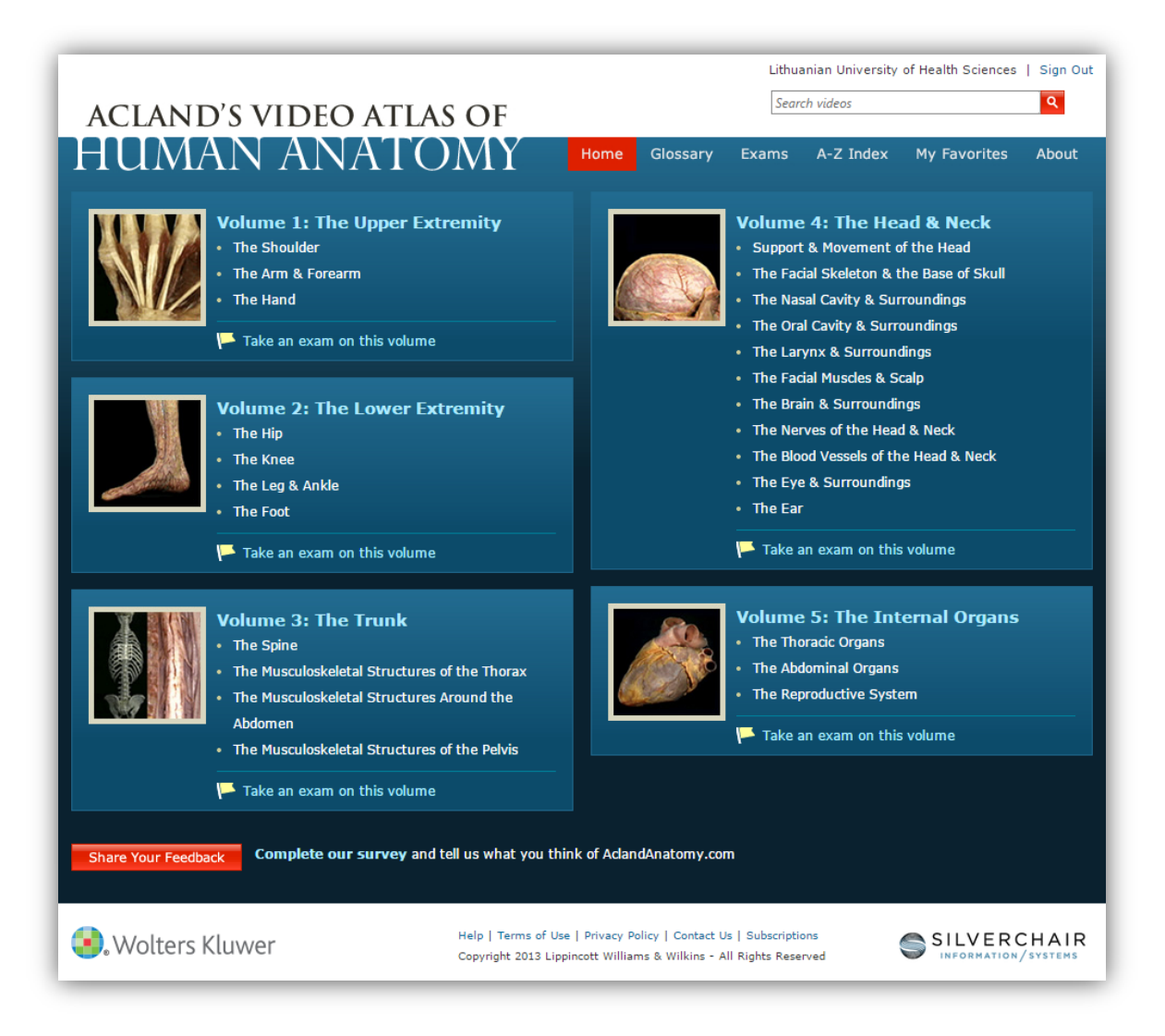

Norėdami naudotis atlasu, tiesiog spauskite ant norimos temos ir būsite nukreipti į atitinkamą skyrių.

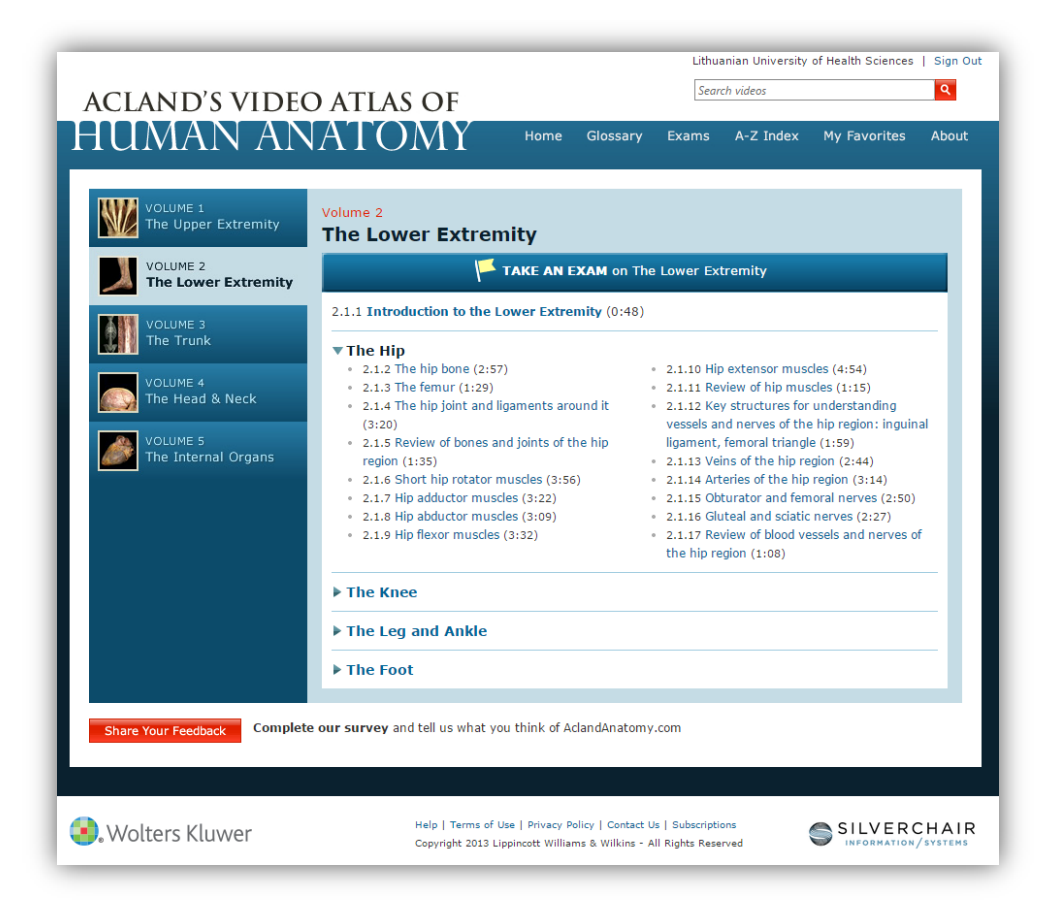

Jei norite žiūrėti kažkokią konkrečią vaizdo medžiagos dalį, *Jump To* turinyje gali pasinaudoti greitosiomis nuorodomis, pvz.: norite žiūrėti *Acetabulum* medžiagą, šią nuorodą ir spauskite. Taip pat turite galimybę atsisiųsti vaizdo medžiagos transkripciją PDF formatu (anglų ir ispanų kalbomis). Papildomos nuorodos pateikiamos žemiau esančioje *See Also* sekcijoje.

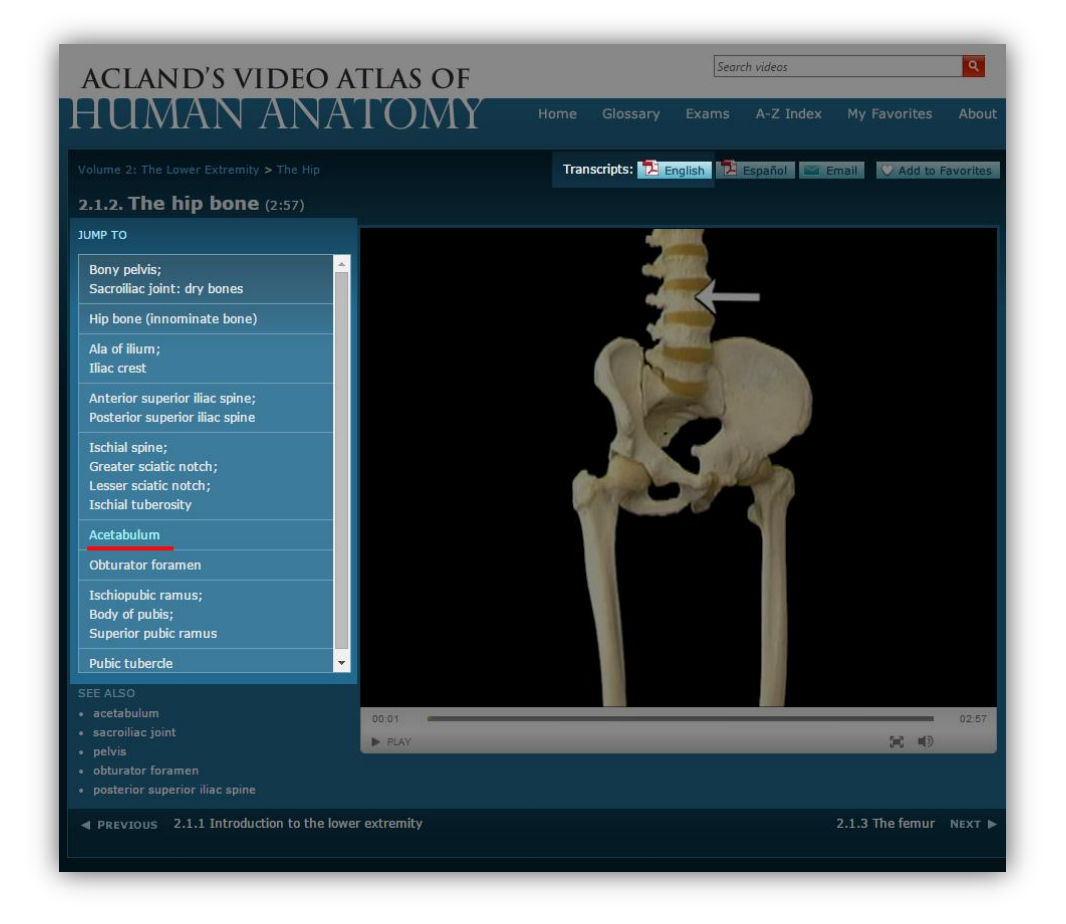

Kad geriau įsisavintumėte medžiagą ar pasiruoštumėte egzaminui, kieviename skyriuje pateikiamos glaustos potemių apžvalgos (*Review of...*).

| acland's video<br>HUMAN AN      | DATLAS OF<br>ATOMY Home Glosse                                                                                                    | Search videos Q                                                                                                    |  |  |  |
|---------------------------------|----------------------------------------------------------------------------------------------------|----------------------------------------------------------------------------------------------------|--|--|--|
| VOLUME 1<br>The Upper Extremity | Volume 2<br>The Lower Extremity                                                                                                    |                                                                                                    |  |  |  |
| The Lower Extremity             | 2.1.1 Introduction to the Lower Extremity (0:48)                                                                                                    |                                                                                                    |  |  |  |
| VOLUME 4<br>The Head & Neck     | <ul> <li>The Hip</li> <li>2.1.2 The hip bone (2:57)</li> <li>2.1.3 The femur (1:29)</li> <li>2.1.4 The hip joint and ligaments around it</li> <li>2.1.12 Key structures for understan</li> </ul> |                                                                                                    |  |  |  |
| VOLUME 5<br>The Internal Organs | <ul> <li>2.1.5 Review of bones and joints of the hip<br/>region (1:35)</li> <li>2.1.6 Short hip rotator muscles (3:56)</li> <li>2.1.7 Hip adductor muscles (3:22)</li> </ul>                     | <ul> <li>vessels and nerves of the hip region: inguinal ligament, femoral triangle (1:59)</li> <li>2.1.13 Veins of the hip region (2:44)</li> <li>2.1.14 Arteries of the hip region (3:14)</li> <li>2.1.15 Obturator and femoral nerves (2:50)</li> </ul> |  |  |  |
|                                 | <ul> <li>2.1.8 Hip adductor muscles (3:09)</li> <li>2.1.9 Hip flexor muscles (3:32)</li> </ul>                                                                                                   | <ul> <li>2.1.17 Review of blood vessels and nerves of<br/>the hip region (1:08)</li> </ul>                                                                                                    |  |  |  |
|                                 | ▶ The Knee                                                                                                    |                                                                                                    |  |  |  |
|                                 | ► The Leg and Ankle                                                                                                    |                                                                                                    |  |  |  |
|                                 | ▶ The Foot                                                                                                    |                                                                                                    |  |  |  |
| Share Your Feedback Complete    | e our survey and tell us what you think of AclandAnal                                                                                                    | tomy.com                                                                                                    |  |  |  |

## 2 EGZAMINŲ MODULIAI

Jei norite pasiruošti egzaminams ir atlikti testus, spauskite *Exam* nuorodą. Norint spręsti testus, jums reikės užsiregistruoti. Spauskite *Sign up for a FREE personal account* ir susikurkite asmeninę paskyrą.

| OF                                                  |
|-----------------------------------------------------|
| MY Home Glossary Exams A-Z Index My Favorites Above |
|                                                     |
| ch you have a subscription.                         |
| Sign up for a FREE personal account to take exams.  |
| Already have an account? Sign in here:              |
| Email:                                              |
| Password:                                           |
| Remember me                                         |
| Sign In                                             |
| Forgot your password?                               |
|                                                     |

Yra du saviruošos moduliai: *Review Mode* (nėra laiko limito, teisingas atsakymas pateikiamas iš karto po pasirinkimo ir jūs galite išsaugoti testą vėlesniam naudojimui) ir *Exam Mode* (vienam klausimui 60-ies sekundžių laiko limitas, teisingi atsakymai pateikiami pabaigus testą).

| Please | specify how you would like to take this 52-question exam: |  |
|--------|-----------------------------------------------------------|--|
| · Re   | view Mode                                                 |  |
|        |                                                           |  |
|        | No time limit per question                                |  |
|        | Save exam and resume later                                |  |
| 4444   |                                                           |  |
| O Ex   | am Mode                                                   |  |
|        | 60-second time limit per question                         |  |
|        | Correct answers provided only when exam is complete       |  |

**Review mode**. Kiekvienas klausimas pateikiamas su iliustracija ar vaizdo įrašu. Galite pateikti atsakymą (*Submit Answer*) arba praleisti klausimą (*Skip & Answer Later*) ir atsakyti į jį vėliau. Jei norite išsaugoti egzaminą, spauskite *Save Exam & Resume Later*.

| PROGRESS                                            | 0 of 52 questions completed                         | 00:29 |
|-----------------------------------------------------|-----------------------------------------------------|-------|
| <b>≜</b><br>Lateral                                 | — Proximal <b>—</b> >                               |       |
|                                                     |                                                     |       |
|                                                     |                                                     |       |
| In this anterior view of the right elbow and f      | forearm, identify the nerve indicated by the arrows |       |
| A. Deep branch of radial nerve     B. Mertian peope |                                                     |       |
| C. Musculocutaneous nerve                           |                                                     |       |
| D. Superficial branch of radial nerve               |                                                     |       |
| C E. Ulnar nerve                                    |                                                     |       |
|                                                     |                                                     |       |

Kai atsakote į klausimą, teisingas atsakymas pateikiamas kartu su nuoroda į atitinkamą vaizdo įrašą tolimesnei peržiūrai.

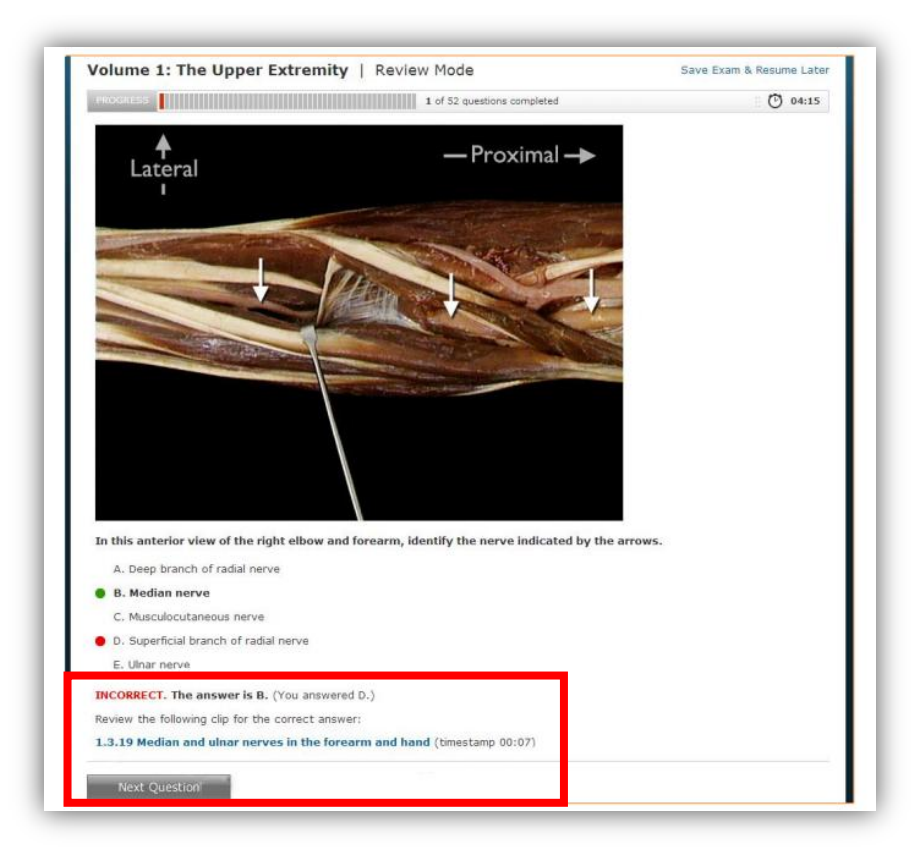

**Exam Mode.** Egzaminų modulyje turite 60 sekundžių kievienam klausimui atsakyti. Kai baigiate testą, jūsų egzamino rezultatas pateikiamas su papunkčiui sudarytu jūsų teisingai ir neteisingai atsakytų klausimų sąrašu. Neteisingi atsakymai pažymėti pagal numerį, o dešinėje lango pusėje pateikiama rekomenduojama peržiūrėti (*Recommended Viewing*) medžiaga, kuri jums padės papildomai pasiruošti ir patobulinti žinias kitam egzaminui.

| YOUR SCORE: 15%       | 6 (8 out of 52 questions an | swered correctly)                                                                              |
|-----------------------|-----------------------------|------------------------------------------------------------------------------------------------|
| QUESTION              | TIME TO ANSWER              | RECOMMENDED VIEWING                                                                            |
| Question 1 Incorrect  | 2 seconds                   | RECOMMENDED VIEWING                                                                            |
| Question 2 Incorrect  | 2 seconds                   | Based on your performance on this exam, the following videos are<br>recommended as study aids. |
| Question 3 Incorrect  | 1 second                    |                                                                                                |
| Question 4 Incorrect  | 1 second                    | THE SHOULDER 1.1.2 The clavicle and scapula                                                    |
| Question 5 Incorrect  | 1 second                    | Question 9: See timestamp 03:26                                                                |
| Question 6 Incorrect  | 2 seconds                   | Question 33: See timestamp 02:54                                                               |
| Question 7 Correct    | 1 second                    | THE SHOULDER                                                                                   |
| Question 8 Incorrect  | 1 second                    | 1.1.4 The shoulder joint and its movements                                                     |
| Question 9 Incorrect  | 2 seconds                   | Question 5: See timestamp 00:28     Question 30: See timestamp 01:24                           |
| Question 10 Correct   | 1 second                    | THE SHOULDER                                                                                   |
| Question 11 Incorrect | 1 second                    | 1.1.7 Muscles passing from the scapula to the humerus                                          |
| Question 12 Incorrect | 2 seconds                   | Question 49: See timestamp 02:09                                                               |
| Question 13 Incorrect | 1 second                    | THE SHOULDER                                                                                   |
| Question 14 Correct   | 2 seconds                   | 1.1.8 Muscles passing from the trunk to the scapula                                            |
| Question 15 Incorrect | 2 seconds                   | Question 2: See timestamp 00:15     Question 41: See timestamp 01:23                           |
| Question 16 Incorrect | 1 second                    | Question 48: See timestamp 03:14                                                               |
| Question 17 Incorrect | 2 seconds                   | THE SHOULDER                                                                                   |
| Question 18 Incorrect | 2 seconds                   | 1.1.13 Arteries of the shoulder region                                                         |
| Ouestion 19 Incorrect | 2 seconds                   | Question 18: See timestamp 02:08     Ouestion 45: See timestamp 01:07                          |